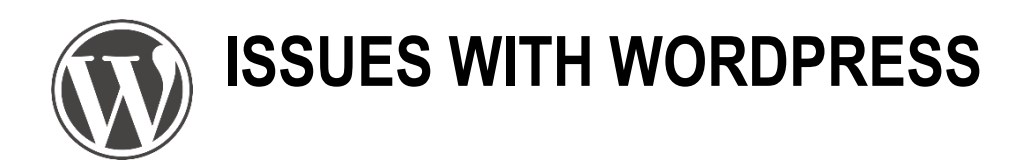

- Issues with blank pages/images disappearing?:
- Try reverting to one of the standard themes ("Twenty ...") and see how that works...
- Unfortunately, many themes are not adapted to the latest WordPress version (yet)
- A VERY common problem: you did not complete the <u>install guide</u> all the way until step 4...
- From Dashboard, go to Site Health: (it is in the Tools menu also)

### UNIVERSITY OF TWENTE.

#### Site Health Status

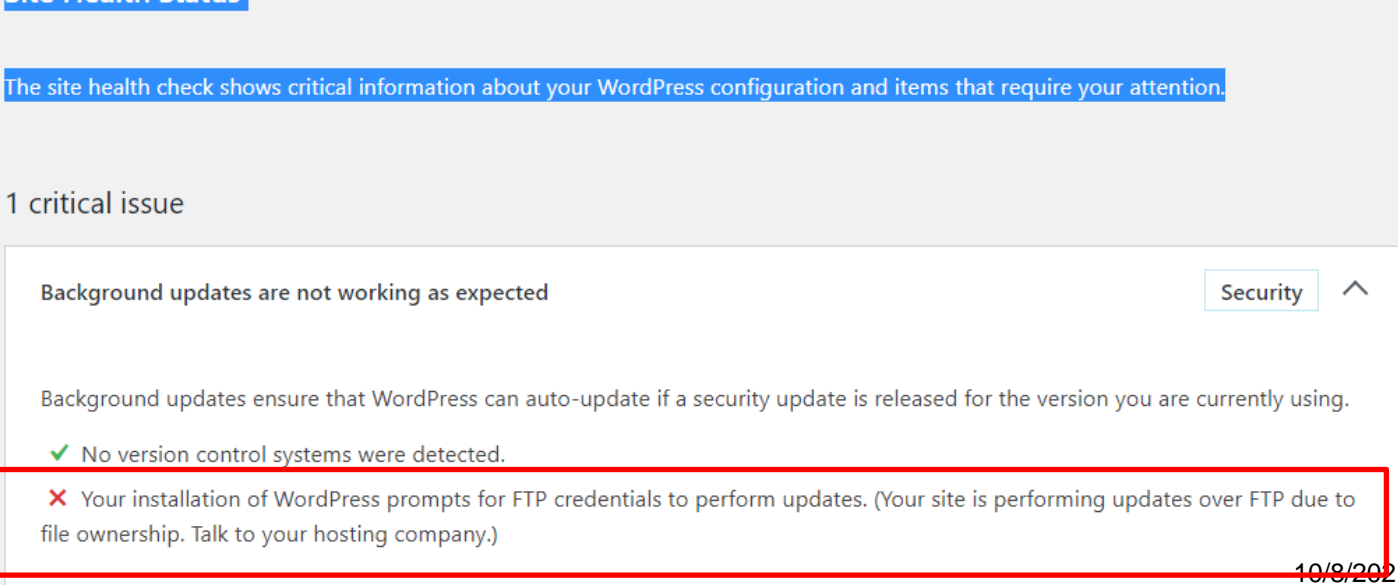

Site Health

ould be improved

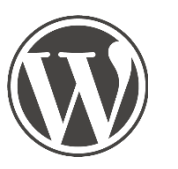

# **ADD A MENU**

PUBLISH PORTFOLIO ITEMS ON A PAGE

- Create a page
- Add it to a menu:

|           | Pages                       | ▲ Menu Na                    | me                     | Menu 1                         |              |                |               |          |         |                               |          |
|-----------|-----------------------------|------------------------------|------------------------|--------------------------------|--------------|----------------|---------------|----------|---------|-------------------------------|----------|
| 1)        | Most Recent View All Search | <b>Menu</b><br>Drag eac      | <b>Struc</b><br>h iten | <b>icture</b><br>m into the or | rder you pre | efer. Click tl | he arrow on t | the rigl | ht of t | the item to reveal additional |          |
|           | Portfolio<br>About          | Home                         |                        |                                |              |                |               | Page     | •       |                               |          |
|           | Select All Add to Mer       | Portfo                       | lio                    |                                |              |                |               | Page     | •       |                               |          |
|           | Posts                       | ▼ About                      | :                      |                                |              |                |               | Page     | •       |                               |          |
|           | Custom Links                | Menu                         | Setti                  | tings                          |              |                |               |          |         |                               |          |
|           | Categories                  | <ul> <li>Auto add</li> </ul> | page                   | es                             | 2            | 3)             | Automatically | y add r  | new to  | op-level pages to this menu   | 4)       |
|           |                             | Theme lo                     | catior                 | ns                             |              |                | Navigation N  | 1enu     | >       |                               | Save Men |
| VIVERSITY |                             | Delete M                     | <u>enu</u>             |                                |              |                |               |          |         | WE CREATE                     | IDENTITY |

😰 Plugins 🚺 Customize Widgets 🌡 Users Menus 🔑 Tools Header If Settings Popup Themes Editor SEO

Themes

Appearance

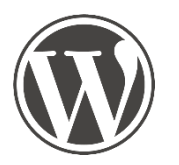

## **USE BLOG POSTS FOR PORTFOLIO ITEMS**

- Create a category "Portfolio" and a category "News"
- Add links for both categories in the menu:

| Menus Manage with Live Preview                   |                                                                 |                                                                          |
|--------------------------------------------------|-----------------------------------------------------------------|--------------------------------------------------------------------------|
| Edit Menus Manage Locations                      |                                                                 |                                                                          |
| Edit your menu below, or <u>create a new n</u>   | Blog                                                            | Category 🔺                                                               |
| Pages                                            | Navigation Label     Blog                                       |                                                                          |
| 'osts                                            | ▼ Title Attribute                                               |                                                                          |
| Custom Links                                     | ▼ Trigger a Popup                                               |                                                                          |
| Categories                                       | A                                                               | T                                                                        |
| Most Used View All Search                        | Choose a popup to trigger<br>Move <u>Up one</u> <u>Down one</u> | r when this item is clicked.<br><u>Under Education</u> <u>To the top</u> |
| Design<br>Education                              | Original: <u>News</u>                                           |                                                                          |
| Graduation                                       | Remove   Cancel                                                 |                                                                          |
| <ul><li>□ Personal</li><li>✓ Portfolio</li></ul> | Portfolio                                                       | Category 🔻                                                               |
| Review Uncategorized                             |                                                                 |                                                                          |
| Select All Add to Me                             | ITE.                                                            |                                                                          |

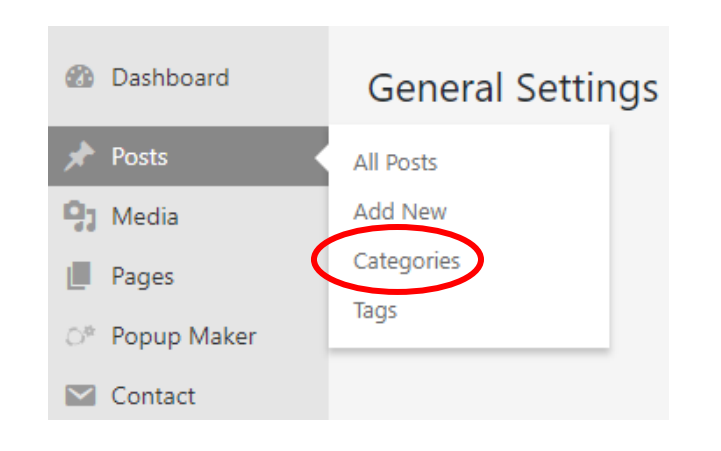

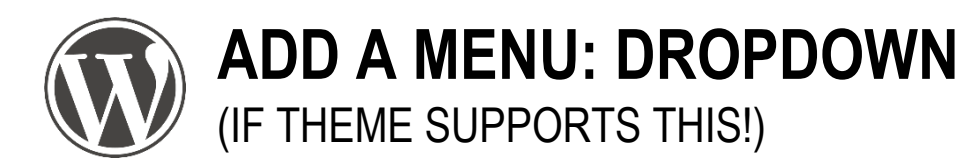

- For larger menu's you can add a drop-down
- Create more pages, then add them to menu

| Pages 🔺                      | Menu Name Menu 1                                                              |                                                                 |
|------------------------------|-------------------------------------------------------------------------------|-----------------------------------------------------------------|
| Most Recent View All Search  | Menu Structure<br>Drag each item into the order you prefer. Click the arrow o | on the right of the item to reveal additional                   |
| More – meat                  | Home                                                                          | Page 🔻                                                          |
| Home Portfolio               | Portfolio                                                                     | Page 🔻                                                          |
| About                        | More                                                                          | Page 🔻                                                          |
| Select All Add to Menu Posts | More – vegetables sub item                                                    | Page  Use drag&drop to organize the menu                        |
| Custom Links                 | More – meat                                                                   | Page                                                            |
| Categories 💌                 | About                                                                         | Page  Drag items sideways (to the right) to make them sub-items |

**UNIVERSITY OF TWENTE.** 

4

About

More

Meat

Vegetables

Portfolio

Home

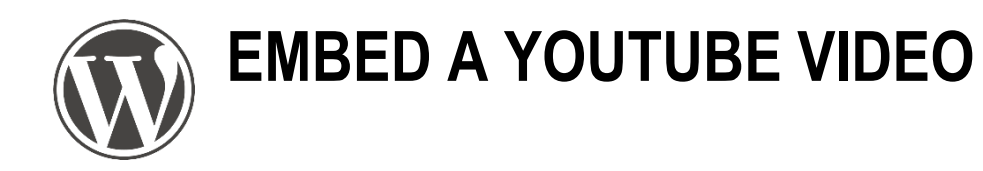

- On YouTube, click share A SHARE & copy the URL:
- Add a YouTube block and paste the URL:

| Idit Blogger Tumblr |
|---------------------|
| ldit Blogger Tumblr |
|                     |
| СОРҮ                |
| COPY                |

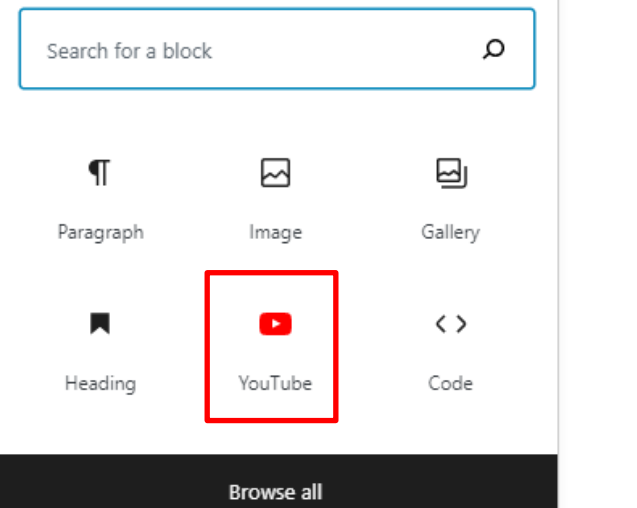

+

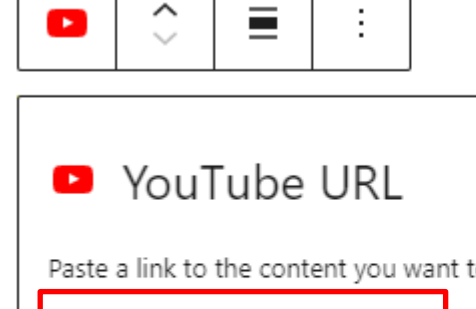

 Paste a link to the content you want to display on your site.

 https://youtu.be/Ggh\_y-33Eso

 Learn more about embeds []

**UNIVERSITY OF TWENTE.** 

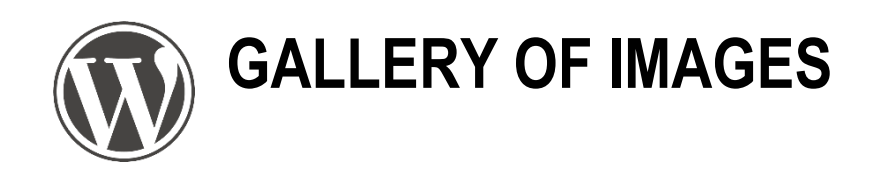

| +<br>gallery          |                   | ×          | <ul> <li>Select the Gallery block</li> <li>Click upload or media library</li> <li>Click Create a new gallery, then Insert gallery</li> </ul> |
|-----------------------|-------------------|------------|----------------------------------------------------------------------------------------------------|
| Gallery               | । 🖂 ।<br>Carousel | Collage    |                                                                                                    |
| <b>⊡</b> ¦<br>Masonry | Offset            | Stacked C  | lick image to<br>add caption                                                                                                    |
|                       | Browse all        |            |                                                                                                    |
|                       | UNIVERSIT         | Y OF TWENT | E. 10/8/2021                                                                                                    |

| Post     Block     ×                                                                         | - GoDady<br>Galaxy WITH LIGHTBOX: COBLOCKS<br>Galaxy Collocks is a suite of page builder<br>WordPress blocks for Gutenberg, with<br>10+ new blocks and a true page builder<br>wordPress blocks for Gutenberg, with<br>10+ new blocks and a true page builder<br>wordPress blocks for Gutenberg, wordPress blocks for Gutenberg, wordPress blocks for Gutenberg, wordPress blocks for Gutenberg, wordPress blocks for Gutenberg, wordPress blocks for Gutenberg, wordPress blocks for Gutenberg, wordPress blocks for Gutenberg, wordPress for Gutenberg, wordPress for Gutenberg, wordPress for Gutenberg, wordPress for Gutenberg, wordPress for Gutenberg, wordPress for Gute |
|----------------------------------------------------------------------------------------------|----------------------------------------------------------------------------------------------------|
| Popup Controls of 🗸                                                                          | <ul> <li>Enhances editor with additional blocks and page builder functionality</li> <li>CoBlocks is a plugin</li> <li>Install via Plugins &gt; Add New</li> </ul>                                                                                                    |
| Masonry settings                                                                             | <ul> <li>Like galleries and a lightbox</li> </ul>                                                                                                    |
| L XL Reset                                                                                   | CoBlocks demo                                                                                                    |
| Gutter                                                                                       | Image: Sector of the sector of the sector                                                                                                    |
| Rounded corners                                                                              | Image: Constrained and the second second                                                                                                    |
| <ul> <li>Lightbox</li> <li>Toggle to enable the image lightbox.</li> <li>Captions</li> </ul> | Image: Side by side       Image: Side by side         Image: Side by side       Image: Side by side                                                                                                    |
| Toggle to show media captions.                                                               | Browse all E IDENTITY 10/8/2021 7                                                                                                    |

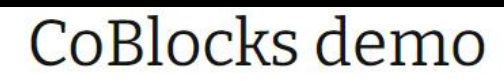

O October 7, 2021 E Uncategorized @Edit

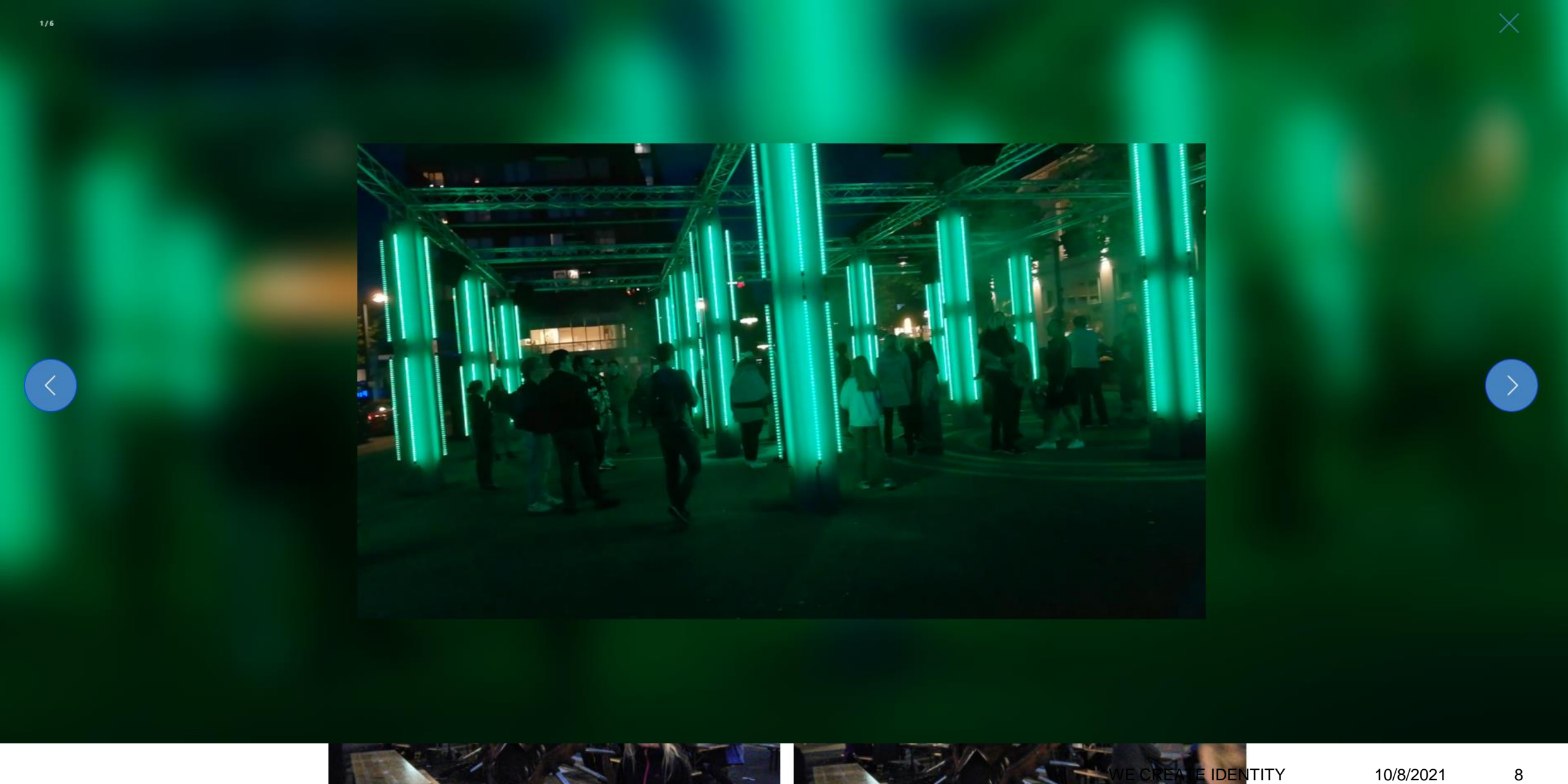

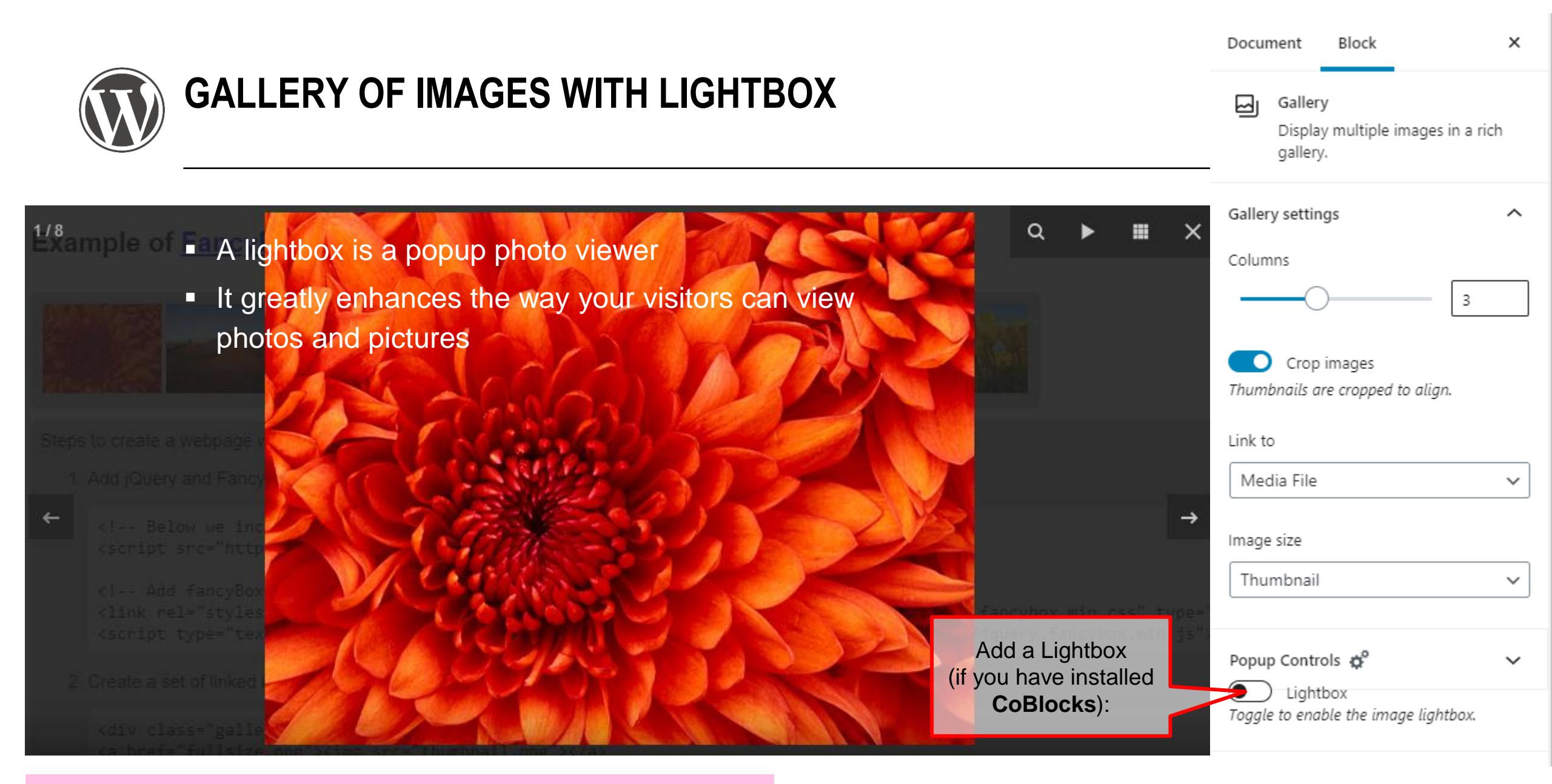

home.et.utwente.nl/slootenvanf/2019/09/23/create-gallery-with-lightbox/

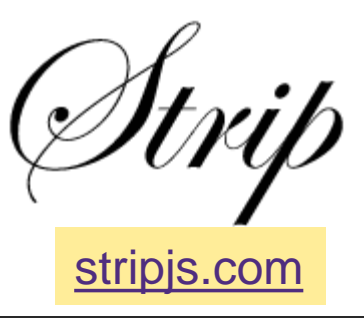

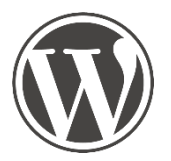

## ADD A CUSTOM LIGHTBOX

EXTEND WORDPRESS BASIC GALLERY SUPPORT

×

Do not add the WordPress lightbox (as explained in previous slides), but:

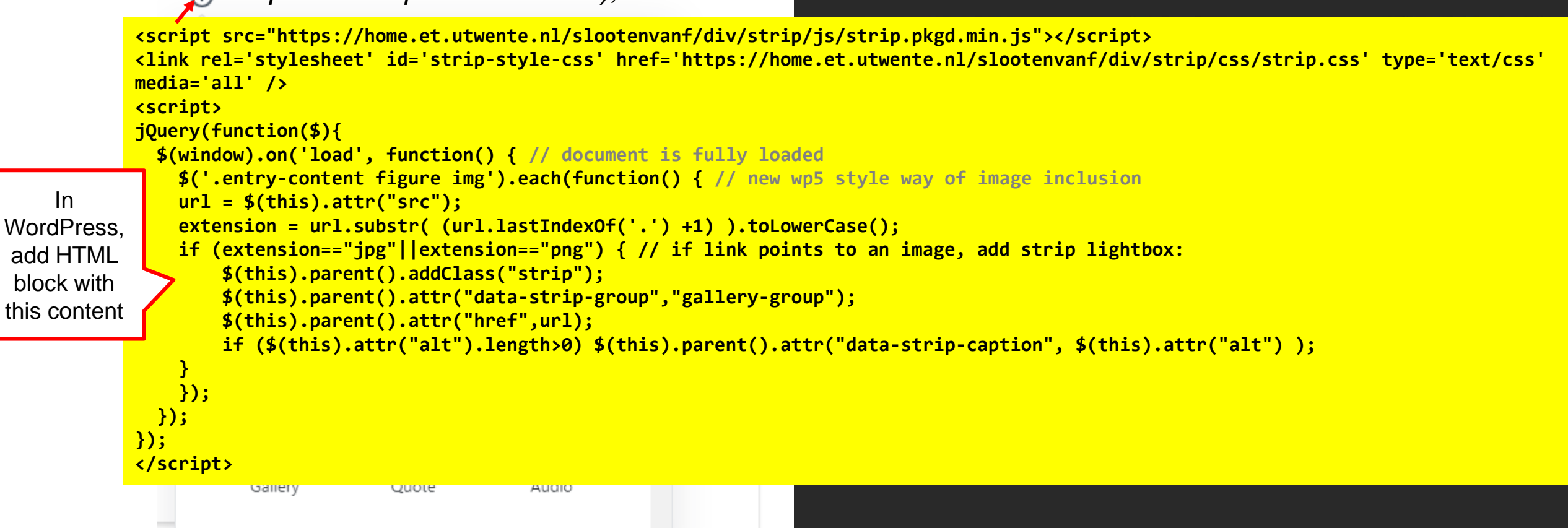